# JAK DOKONAĆ ZGŁOSZENIA NA TURNIEJ KOSZALIŃSKIE YO! **INSTRUKCJA**

- 1. Wejdź na stronę www.danceit.pl
- 2. W prawym górnym rogu wybierz -REJESTRACJA-
  - C 🗟 🗄 https://danceit.pl ← →

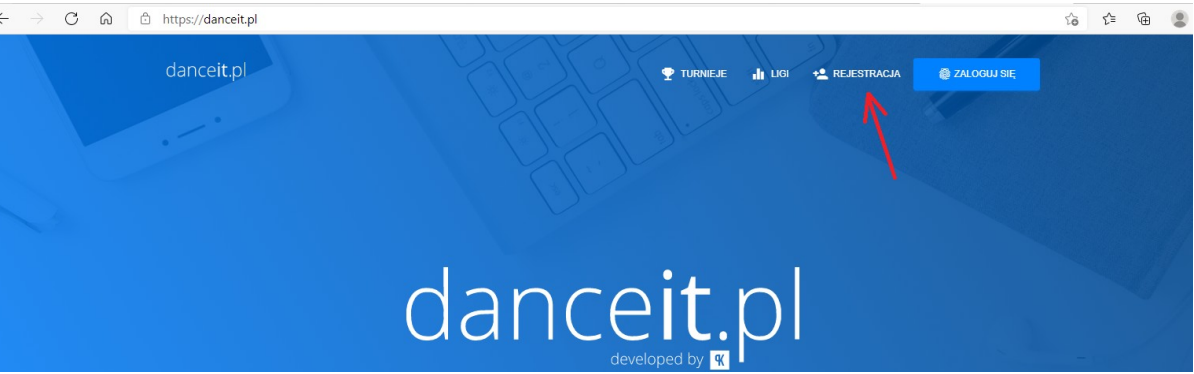

3. Wpisz adres e-mail oraz wymyśl hasło do logowania.

| $\leftarrow \rightarrow$ C a | https://danceit.pl/register |                 | To To                         |
|------------------------------|-----------------------------|-----------------|-------------------------------|
|                              | danceit.pl                  |                 | gedwina 🐻 logowanie 🗖 kontakt |
|                              |                             |                 |                               |
|                              |                             | Zarejestruj się | The second second             |
|                              |                             | Adres e-mail    |                               |
|                              |                             | DALEJ           |                               |
|                              |                             |                 |                               |

4. Wybierz rolę "Szkoła Tańca".

#### Uwaga!

Nie musisz przynależeć do Szkoły Tańca jeśli chcesz się zgłosić na Turniej. Jeśli NIE REPREZENTUJESZ SZKOŁY TAŃCA wybierz również rolę "Szkoła Tańca"

| ← → C බ ⊡ https:          | //danceit.pl/account |             |
|---------------------------|----------------------|-------------|
| 🛚 🔨 danceit.pl            | Wybierz Rolę         |             |
| jolanta.jolanta.123@wp.pl |                      |             |
|                           | SZKOŁA TAŃCA         | SĘDZIA      |
|                           |                      |             |
|                           | <b>~</b> :           | <u> </u>    |
|                           |                      |             |
|                           | ZAREJESTRUJ          | ZAREJESTRUJ |
|                           | $\wedge$             |             |
|                           |                      |             |
|                           |                      |             |
|                           | POLSKI *             |             |

Uzupełnij dane.

# Uwaga!

Jeśli NIE REPREZENTUJESZ SZKOŁY TAŃCA- wpisz swój pseudonim artystyczny W danych przedstawiciela- wpisz swoje dane osobowe.

| $\leftarrow$ $\rightarrow$ $\bigcirc$ $\bigcirc$ http://doi.org/10.10000000000000000000000000000000000 | ps://danceit.pl/account?m=a_sc | hool_data                                                                                                   |                                                                           | 5                               | i∂ 12=  | æ               |   |
|----------------------------------------------------------------------------------------------------|--------------------------------|----------------------------------------------------------------------------------------------------|---------------------------------------------------------------------------|---------------------------------|---------|-----------------|---|
| K     danceit.pl       J     jolanta jolanta 123@wp.pl                                                 | Dane Szkoły Tańca              |                                                                                                    | Jeśli nie reprezentujesz żadnej Szko<br>Tańca- wpisz swój pseudonim artys | oły<br>styczny                  |         | 4 <sup>24</sup> | С |
|                                                                                                    |                                | Dodaj nową szkołę tańca Nazwa szkoły tańca Musto Imię przedstawiciela Adres e nati planta jolanta 122@wp.pl | poisia<br>Poiska<br>Nazviško przedstawiciela<br>Romer lieterou<br>+ 48    |                                 |         |                 |   |
|                                                                                                    | POLSKI +                       |                                                                                                    |                                                                           | dance <mark>it</mark> .pl devel | oped by | ٩K              |   |

5. Dodaj tancerzy. Wpisz dane każdego zawodnika lub swoje :)

| $\leftarrow$ | → C @ ≜ http              | ps:// <b>danceit.p</b> l/school ជំ                                                                                                 | ö | £v≡ | Ē   |   |
|--------------|---------------------------|----------------------------------------------------------------------------------------------------|---|-----|-----|---|
| К            | dance <b>it</b> .pl       | Przewodnik                                                                                                    |   |     | .≓* | ሳ |
| В            | Bunia                     | Witai                                                                                                    |   |     |     |   |
| Ţ            |                           | Postępuj zgodnie z poniższymi krokami i w kilka minut zarejestruj się na turniej. Kliknij w wybraną pozycję, aby ją skonfigurować. |   |     |     |   |
| 21           |                           |                                                                                                    |   |     |     |   |
| -            | Prezentacje -             | Wprowadź dane szkoły tańca                                                                                                    |   |     |     |   |
| \$           | Opłaty                    | 🖪 🖉 Dodaj logo                                                                                                    |   |     |     |   |
| ٩            | Konfiguracja <del>-</del> |                                                                                                    |   |     |     |   |
|              |                           | Dodaj tancerzy                                                                                                    |   |     |     |   |
|              |                           | Wybierz turniej                                                                                                    |   |     |     |   |
|              |                           | Dodaj prezentacje                                                                                                    |   |     |     |   |
|              |                           | S Przelej opłatę startową                                                                                                    |   |     |     |   |
|              |                           |                                                                                                    |   |     |     |   |

6. Wróć do menu głównego i wybierz Turniej- KOSZALIŃSKIE YO!

| - → C            |                   | danceit.pl/school?m=s_competitions |              |               |                     | τõ                 | £≡ | ۵     |      |
|------------------|-------------------|------------------------------------|--------------|---------------|---------------------|--------------------|----|-------|------|
| <u> </u> danceit | pl                | Turnieje                           |              |               |                     |                    |    | ÷     |      |
| B Bunia          |                   | -                                  |              |               |                     |                    |    |       |      |
| Koszalińskie     | e Yo!* Koszalin _ | liczba pozycji: 15                 |              |               |                     | szukaj             |    |       |      |
|                  |                   | Nazwa                              | T↓ Miasto    | î↓ Data       | ⊺↓ Deadline         | 1 Organizator      |    | Opera | icje |
| Przewodnik       |                   | GRAND PRIX GF                      | Online       | 2021/06/18    | 2021-06-11 00:00:00 | Grażyna Słodkowska |    | ;     | >    |
| Tancerze         |                   | "Koszalińskie Yo!"                 | Koszalin     | 2021/06/05    | 2021-06-01 23:59:00 | Kinga Olchowik     |    | ;     | >    |
| _                |                   | Liga WADF                          | Warszawa     | 2021/05/23    | 2021-05-14 23:59:00 | Agata Kozioł       |    | ;     | >    |
| Prezentacje      |                   | FAZA Majowa                        | Online       | 2021/05/22-23 | 2021-05-14 00:00:00 | Grażyna Słodkowska |    | ,     | >    |
| Opłaty           |                   | MP i GP WADF                       | Jelenia Gora | 2021/05/07-09 | 2021-04-23 23:59:00 | Adam Pilarski      |    | ;     | >    |
| Konfiguracja     |                   | Zakręceni II Edycja                | Online       | 2021/05/01-02 | 2021-04-25 23:59:00 | Grażyna Słodkowska |    | ;     | >    |
|                  |                   | GP WADF                            | Jelenia Góra | 2021/05/01-02 | 2021-04-23 23:59:00 | Adam Pilarski      |    | ;     | >    |
|                  |                   | Zakręceni na Taniec                | Online       | 2021/03/27-28 |                     | Grażyna Słodkowska |    | 5     | >    |
|                  |                   | Scorpion Dance Champs              | Prószków     |               |                     | Magdalena Kolman   |    | 2     | >    |
|                  |                   | Open WADF                          | Jelenia Góra |               | 2021-02-04 21:00:00 | Adam Pilarski      |    | ;     | >    |
|                  |                   | Faza                               | Online       | 2021/01/24    |                     | Grażyna Słodkowska |    | ;     | >    |
|                  |                   | Baila Grand Prix III               | Bydgoszcz    |               |                     | Karolina Linowska  |    | ,     | >    |
|                  |                   |                                    | Online       |               |                     | Grażyna Słodkowska |    | ;     | >    |

7. Dodaj Prezentację w menu głównym, następnie zaznacz pierwszą kategorię do której chcesz zgłosić zawodnika lub siebie.

| $\leftarrow$ | $\rightarrow$ C Q      | 🕆 https://da | anceit.pl/school?m=s_per | formance_data |                      | νê         | ć 🕀 😩 ··· |  |  |
|--------------|------------------------|--------------|--------------------------|---------------|----------------------|------------|-----------|--|--|
| ĸ            | dance <b>it</b> .pl    |              | Dane Prezentacji         |               |                      |            | ب→ ل      |  |  |
| в            | Bunia                  |              | -                        |               |                      |            |           |  |  |
| ٢            | "Koszalińskie Yo!" Kos | szalin       | Dodaj nową prezentację   |               |                      |            |           |  |  |
|              | Przewodnik             |              | liczba pozycji: 15       |               |                      | szuk       | ij        |  |  |
| 22           |                        | -            | Styl                     | 1↓ Kategoria  | †↓ Kategoria wiekowa | î↓ Liga î↓ | Operacje  |  |  |
|              | Drozostania            |              | Нір Нор                  | 1VS1          | 12-15 lat            | Open       | >         |  |  |
|              | Frezentacje            |              | Нір Нор                  | 1VS1          | 16+                  | Open       | >         |  |  |
|              | Opłaty                 |              | Нір Нор                  | 1VS1          | 9-11 lat             | Open       | >         |  |  |
| <u>م</u>     | Konfiguracja           | -            | Нір Нор                  | 1V\$1         | Do 8 lat             | Open       | >         |  |  |
|              |                        |              | Street Dance             | Formacje      | 12-15 lat            | FRESH      | >         |  |  |
|              |                        |              | Street Dance             | Formacje      | 12-15 lat            | Master     | >         |  |  |
|              |                        |              | Street Dance             | Formacje      | 16+                  | Master     | >         |  |  |
|              |                        |              | Street Dance             | Formacje      | 9-11 lat             | FRESH      | >         |  |  |
|              |                        |              | Street Dance             | Formacje      | 9-11 lat             | Master     | >         |  |  |
|              |                        |              | Street Dance             | Formacje      | Do 8 lat             | FRESH      | >         |  |  |
|              |                        |              | Street Dance             | Formacje      | Do 8 lat             | Master     | >         |  |  |

8. Wybierz spośród dostępnych tancerzy skład do danej kategorii.

| $\leftarrow$ | ⇒ C ©                  | https:// | //danceit.pl/school?m=s_performance_data&category=280 | 78                   |                                          | 20 1                | ^= @   | <b>2</b> |
|--------------|------------------------|----------|-------------------------------------------------------|----------------------|------------------------------------------|---------------------|--------|----------|
| ĸ            | dance <b>it</b> .pl    |          | Dane Prezentacji                                      |                      |                                          |                     | +⁺     | U        |
| в            | Bunia                  |          |                                                       |                      |                                          |                     |        |          |
| ۲            | "Koszalińskie Yo!" Kos | szalin _ | Dodaj nową prezentację                                |                      |                                          |                     |        |          |
|              |                        |          | Wybierz Kategorię                                     | Hip Hop 1VS1 Do      | 8 lat Open                               |                     | Ť      |          |
|              | Przewodnik             |          | Wybierz skład                                         |                      |                                          |                     | ^      |          |
| 22           |                        | •        | dostępni tancerze                                     |                      | skład prezentac                          | ji                  |        |          |
| _            |                        |          |                                                       | szukaj               |                                          | szukaj              |        |          |
|              | Prezentacje            |          | ukryj niedostępnych tancerzy                          |                      | Imię ↑↓ Nazwisko     ↑↓   Data urodzenia | †↓ Grupa †↓         | Operac | je       |
|              | Opłaty                 |          | Imię 🌐 Nazwisko 🌐 Data urodzenia                      | ↑↓ Grupa ↑↓ Operacje | brak dostępnych dany                     | rch                 |        |          |
| ٩            | Konfiguracja           |          | Jolanta Jolanta 2013-06-06                            | +                    |                                          |                     |        |          |
|              |                        |          | wyświetlano pozycje od 1 do 1 z 1                     |                      | E                                        |                     |        |          |
|              |                        |          |                                                       |                      |                                          |                     |        |          |
|              |                        |          | POLSKI *                                              |                      | dance                                    | eit.pl developed by | ۹K     |          |

9. W prosty sposób możesz sprawdzić, kto już został zgłoszony na Turniej. Jeśli chcesz zgłosić kolejną osobę/ grupę. Postępuj jak wyżej.

| $\leftarrow$ | ightarrow C Q bttp:        | :://danceit.pl/school?m=s_perform | ances   |              |                      |                           | 6 f @              |     |
|--------------|----------------------------|-----------------------------------|---------|--------------|----------------------|---------------------------|--------------------|-----|
| K            | dance <b>it</b> .pl        | Lista Prezentacji                 |         |              |                      |                           | €*                 |     |
| В            | Bunia                      | + DODAJ                           |         |              |                      |                           |                    |     |
| ¢            | Koszalińskie Yo!" Koszalin | liczba pozycji: 1                 | 1. Stvl | 1. Kategoria | 1. Kategoria wiekowa | î⊥ Lina î⊥                | szukaj             |     |
| ₽            | Przewodnik                 | Jolanta Jolanta                   | Нір Нор | 1VS1         | Do 8 lat             | Open                      | × ×                | :   |
| **           | Tancerze 🗸                 | wyświetlono pozycje od 1 do 1     | z 1     |              |                      |                           | POPRZEDNIA 1 NASTE | PNA |
|              | Prezentacje                |                                   |         |              |                      |                           |                    |     |
| ,            | 🎐 🛛 Wybierz Turniej        |                                   |         |              |                      |                           |                    |     |
|              | 😑 🛛 Lista Prezentacji      |                                   |         |              |                      |                           |                    |     |
|              | + Dodaj Nową Prezentację   |                                   |         |              |                      |                           |                    |     |
|              | Opłaty                     |                                   |         |              |                      |                           |                    |     |
| ٩            | Konfiguracja <del>-</del>  |                                   |         |              |                      |                           |                    |     |
|              |                            | POLSKI -                          |         |              |                      | dance <mark>it</mark> .pl | developed by       |     |

10. Dokonaj przelewu ze swojego konta za opłatę startową

| $\leftarrow$ $\rightarrow$ $\bigcirc$ $\bigcirc$ https://da | anceit.pl/school?m=s_fees                        | 56 Cr @ @                   |   |
|-------------------------------------------------------------|--------------------------------------------------|-----------------------------|---|
| K danceit.pl                                                | Opłaty                                           | + <sup>→</sup> (!)          | > |
| B Bunia                                                     | s                                                |                             |   |
| 'Koszalińskie Yo!' Koszalin                                 | Podsumowanie opłat startowych<br>Opłata startowa | ~                           |   |
| 🖶 Przewodnik                                                | Przelew                                          |                             |   |
| 💒 Tancerze 👻                                                | 40 PLN na konto 22 1950 0001 2006 6819 7353 0002 |                             |   |
| Prezentacje -                                               |                                                  |                             |   |
| \$ Opłaty                                                   |                                                  |                             |   |
| 🔍 Konfiguracja 🚽                                            |                                                  |                             |   |
|                                                             |                                                  |                             |   |
|                                                             |                                                  |                             |   |
|                                                             |                                                  |                             |   |
|                                                             |                                                  |                             |   |
|                                                             | POLSKI •                                         | danceit.pl developed by 🛚 🗙 |   |

11. Gotowe! Na Twój adres mailowy przyjdzie informacja o przyjęciu zgłoszenia na Turniej.

### Dziękujemy za poświęcony czas!

### Widzimy się w Koszalinie! Yo!

# Ps. Pamiętaj!

Możesz zmodyfikowac swoje zgłoszenie przed upływem ostatecznego terminu zgłoszeń.